## How To Create A Compilation in 5 Easy Steps

From your admin screen, under "Customisation & Settings" select "Library Homepage". Then select "Add Compilation".

Simply create the compilation by going through the options provided.

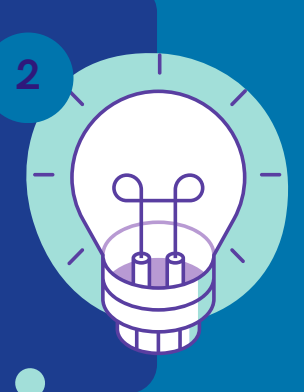

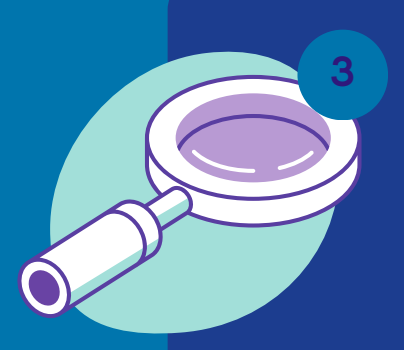

Tick titles to be included in the Compilation. You can also search by ISBN.

Once finished, you can then choose where on your Homepage you would like the compilation to sit by dragging and dropping.

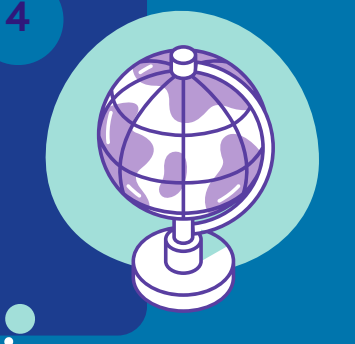

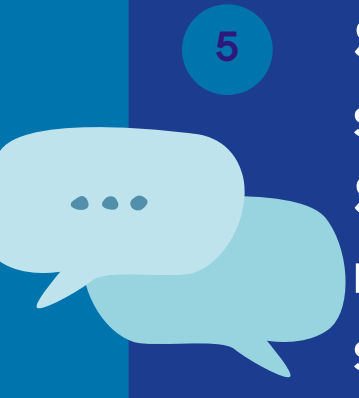

Share your compilation with students and colleagues. Share in your school newsletter, portal website or social media.

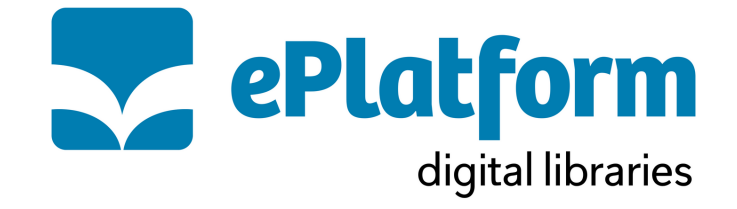